## 『心電図フロンティアセミナー 非会員用』受講案内

①【決済完了/受講案内】メール

※決済完了後にご送付した【決済完了/受講案内】メールの次の部分で、 マイページの URL、およびログイン用の ID(ご登録メールアドレス)とパスワードをご確認のうえ、 マイページの URL をクリックしてください。

| 下記マイページから登録内容の確認が可能です。<br>また、受講期間になりましたら、マイページからご受講いただけるようになり、受        | 講完了後は受講証 |
|------------------------------------------------------------------------|----------|
| 【マイページ】<br>https://membnew.jhrs.or.jp/FrontierSeminar/MyPageLogin.aspx | 1        |
| ID: AAAAA@XXX.mail<br>ログイン用パスワード: QQQQ55                               | _        |

# ②マイページログイン画面

※メール記載の ID とパスワードでマイページにログインしてください。

| マイページ                        | 心電図フロンティアセミ | ナー              |
|------------------------------|-------------|-----------------|
| パスワード<br>ログイン<br>ID/パスワード問合せ | マイページ       | 申込ID パスワード ログイン |

# ③マイページ冒頭画面

# ※「受講はこちらから」ボタンをクリックしてください。

| 心電  | 図フロンティフ        | アセミナー  |                                                                                                    |
|-----|----------------|--------|----------------------------------------------------------------------------------------------------|
|     | マイページ          |        | 会員ページに戻る                                                                                                    |
|     | 受講はこちらから       |        |                                                                                                    |
| 現在の | の登録状況は以下の通りです。 |        |                                                                                                    |
| 決   | 済・領収書および受講証券   | 行      |                                                                                                    |
| 請求  | 額              | 6,000円 |                                                                                                    |
| クレ  | ジット決済          | 決済完了   |                                                                                                    |
| 領収  | 書              | 領収書発行  | ※発行期間:決済完了日~2023年11月30日(木)まで<br>※ 3回のみ発行可能です。PDFファイルを保存できる環境で発行してください。<br>※ 1度発行した後は、画面更新(F5)することで再度発行可能となります。 |

## ④受講に関する注意事項画面

※注意事項をお読みになったら、「受講ページに進む」ボタンをクリックしてください。

| 『心電図フロンティアセミナー<br>e−ラーニング受講に関する注意事項                                                                                                    |
|----------------------------------------------------------------------------------------------------|
| 受講ページに進む前に下記を必ずご確認ください。                                                                                                    |
| <ul> <li>パソコンもしくはタブレット端末(11インチ以上)を使用してください。</li> <li>スマートフォンでの受講は推奨しません。</li> </ul>                                                                                                    |
| <ul> <li>Wi-Fi接続(無線LAN)を使用して視聴する場合、通信の状況により動画が切断され、学習の<br/>記録に影響を及ぼす可能性があります※ので、有線LANなど安定したネットワーク環境から<br/>アクセスいただくことを推奨します。</li> <li>※本e-ラーニングは、講座のパートごとに連続して視聴する必要がございます(約20~40分)。<br/>初回の視聴は【再生・一時停止】の操作のみで、早送りは禁止しております。</li> <li>通信か切断された場合は、はじめから視聴し直す必要がありますので、ご注意ください。</li> </ul> |
| <ul> <li>途中で動画を強制的に終了した場合(インターネット接続の切断等含む)や、画面上にエラー<br/>が発生した場合は,正常に学習時間が記録されません。その場合は、はじめから視聴し直す<br/>必要があります。</li> </ul>                                                                                                    |
| ■ 移動中の受講はお控えください。                                                                                                    |
| マイページに戻る                                                                                                    |

#### ⑤受講コース選択画面

#### ※受講したいコースのボタンをクリックしてください。

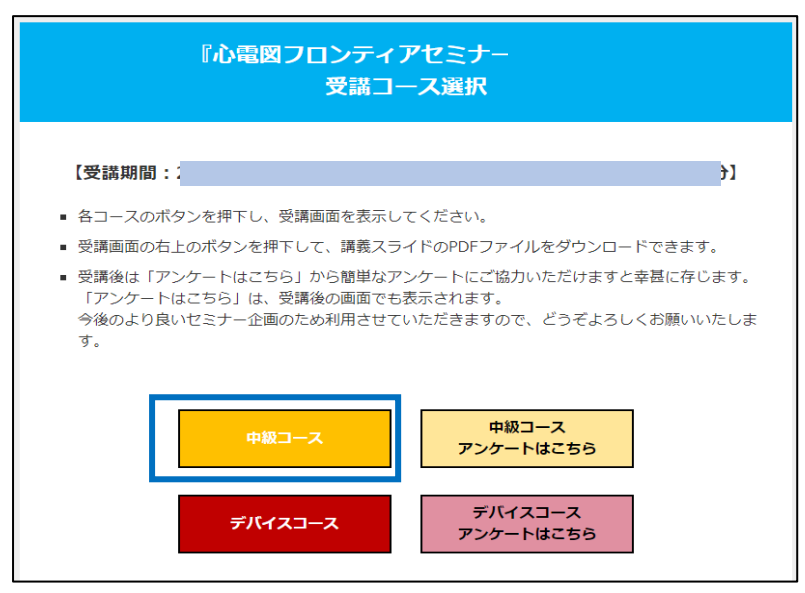

⑥受講画面

## ※【受講方法のご説明】をよく読み、受講ボタンを押して受講を開始してください。

| <b>心電図フロンティアセミナー 中級コース</b><br>講師:渡邉英一先生(藤田医科大学ばんたね病                                                                                                    | 院 循環器内科)                                                                                              |       | テキストダウンロード |
|----------------------------------------------------------------------------------------------------|----------------------------------------------------------------------------------------------------|-------|------------|
| セミナーマイページ戻る                                                                                                    |                                                                                                    |       |            |
| 講義内容                                                                                                    | 講義時間                                                                                                  | 受講ボタン | 受講の状況      |
| 中級コース<br>第一部 虚血性心疾患                                                                                                    | 37 分                                                                                                  | 0     | 0          |
| 中級コース<br>第二部 頻脈性不整脈/前半                                                                                                    | 40 分                                                                                                  | 0     |            |
| 中級コース<br>第三部 頻脈性不整脈/後半                                                                                                    | 39 分                                                                                                  | 0     |            |
| 【受講方法のご説明】 ※必ずお読みになってから受講<br>・受講ボタン (緑) ● を押して動画画面(背景にVIDEOの文<br>画面上の再生ボタン (白) ● を押して視聴を開始してくだ<br>・動画画面上にポインターを置くと、画面下部にコントロール<br>・視聴中に、コントロールパネルで一時停止が可能です。<br>ただし、停止が長時間に及んだり、停止中に電源切れや通信<br>その箇所から再視聴は出来ません。<br>また、受講履歴は残らず、再度初めから受講していただくこ<br>・最後まで視聴すると「受講の状況」にチェックボタン (赤)<br>チェックボタンがすべて表示された場合に、各認定資格の更 | を開始してください。<br>(字)を開き、<br>ださい。<br>パネルが開きます。<br>電状況などにより動画が中断<br>ことになります。<br>♥ が表示されます。<br>更新単位を取得できます。 | されると、 |            |

| ※受講後は、「受講の状況」に赤いチェックがついているかを確認してください。     | <u> </u> |
|-------------------------------------------|----------|
| ※受講を終了する場合は、左上の「セミナーマイページに戻る」ボタンを押してください。 |          |

## ⑦受講コース選択画面に戻る

※ひとつ前のページに戻りますので、よろしければ、アンケートボタンを押してアンケートにご協力ください。 ※アンケートをしない場合は、「マイページに戻る」ボタンを押してください。

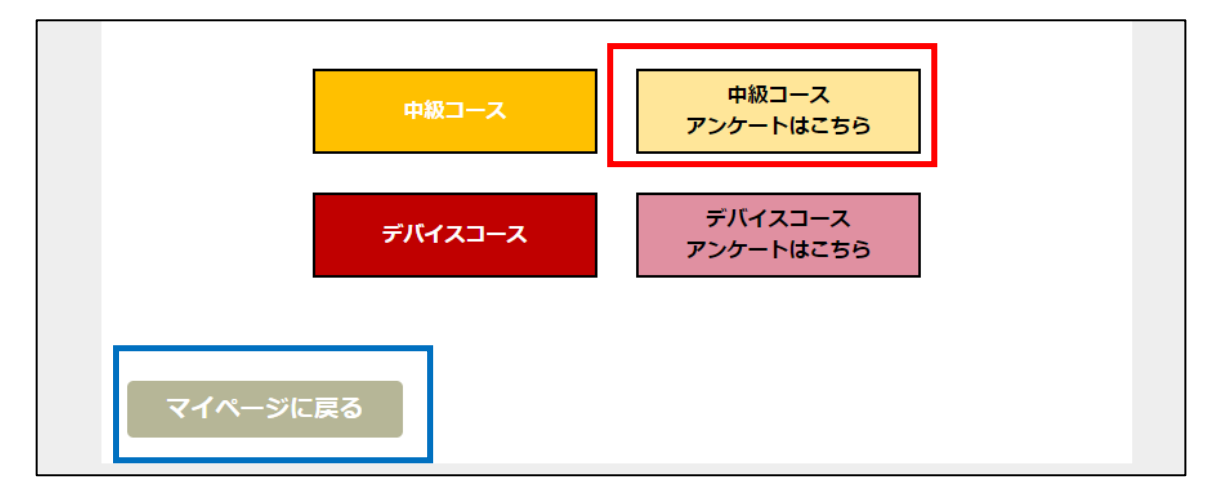

# ⑧マイページ画面に戻る(受講証発行)

※受講完了後は、「受講証発行」ボタンで受講証の発行が可能です。

| 電図フロンティン                                                                    | アセミナー                                 |                                                                                                    |
|-----------------------------------------------------------------------------|---------------------------------------|----------------------------------------------------------------------------------------------------|
| マイページ                                                                       |                                       | アカウント・連絡先の変更                                                                                                    |
| 受講はこちらから                                                                    |                                       |                                                                                                    |
| 現在の登録状況は以下の通りです。                                                            |                                       |                                                                                                    |
|                                                                             |                                       |                                                                                                    |
| 次済・頑収者おより 文講社                                                               | 発行                                    |                                                                                                    |
| 一次済・頑似者および交講社<br>請求額                                                        | 発行<br>10,000円                         |                                                                                                    |
| 決済・頑収者および受講社<br>請求額<br>クレジット決済                                              | 第67<br>10,000円<br>決済完了                |                                                                                                    |
| <ul> <li>決済・頑収者および交講社</li> <li>請求額</li> <li>クレジット決済</li> <li>領収書</li> </ul> | <b>発行</b><br>10,000円<br>決済完了<br>領収書発行 | <ul> <li>※ 発行期間:決済完了日~2023年11月30日(木)まで</li> <li>※ 3回のみ発行可能です。PDFファイルを保存できる環境で発行してください。</li> <li>※ 1度発行した後は、画面更新(F5)することで再度発行可能となります。</li> </ul> |